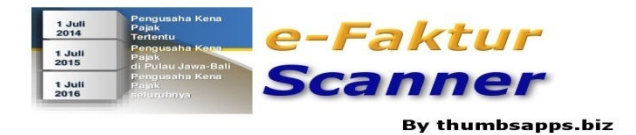

## Instalasi & Konfigurasi MySQL Server

## 1. Download MySQL

Download MySQL Community Server 5.6 dari : http://dev.mysql.com/downloads/mysql/

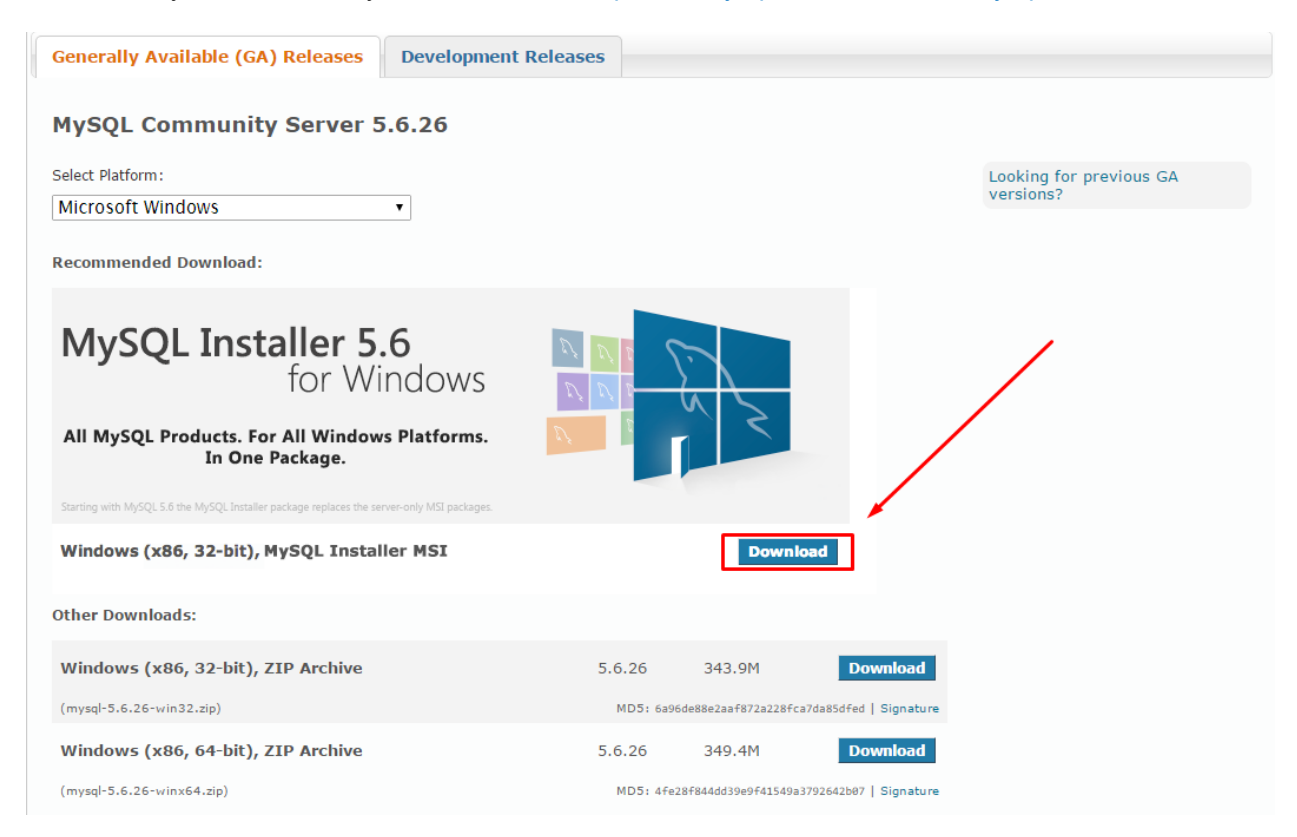

Pada halaman berikutnya, pilih MySQL Installer yang berukuran besar (offline installer/standalone) agar proses instalasi dapat berjalan lancar tanpa koneksi internet.

| Generally Available (GA) Releases            | Development Releases                |                        |                        |                                      |
|----------------------------------------------|-------------------------------------|------------------------|------------------------|--------------------------------------|
| MySQL Installer 5.6.26                       |                                     |                        |                        |                                      |
| Select Platform:<br>Microsoft Windows        | ٣                                   |                        |                        | Looking for previous GA<br>versions? |
| Windows (x86, 32-bit), MSI Installer         | 5.6.26                              | 1.6M                   | Download               |                                      |
| (mysql-installer-web-community-5.6.26.0.msi) | MD5:                                | 1c8f87517e6fb44ec7d5fb | 755c9c8af2   Signature |                                      |
| Windows (x86, 32-bit), MSI Installer         | 5.6.26                              | 253.9M                 | Download               |                                      |
| (mysql-installer-community-5.6.26.0.msi)     | MD5:                                | 39b995cad1fa04f40fae94 | 7a39a4a468   Signature |                                      |
| () We suggest that you use the MD5 check     | ksums and GnuPG signatures to verif | y the integrity of the | packages you downloa   | d.                                   |

Selanjutnya pada halaman **Begin Your Download**, klik **"No thanks, just start my download"** untuk melanjutkan mendownload MySQL Community Server.

| r <b>ccount.</b>                                                                                                    |
|----------------------------------------------------------------------------------------------------|
| 5                                                                                                    |
| sentations                                                                                                    |
| orums                                                                                                    |
| system                                                                                                    |
|                                                                                                    |
| Login »<br>ing my Oracle Web account<br>or authentication. If you already have an Oracle Web account, click the Login link. |
|                                                                                                    |

Tunggu proses download hingga selesai, dan pastikan koneksi internet Anda stabil agar proses download tidak terganggu dan file yang di download pun tidak korup.

## 2. Instalasi MySQL

Setelah proses download selesai, dilanjutkan pada tahap Installasi MySQL beserta konfigurasinya. Pertama buka Installer MySQL Community Server yang tadi di download dengan meng-klik dua kali (double click) atau klik kanan lalu pilih open, jika ada notifikasi muncul pilih saja yes - yes.

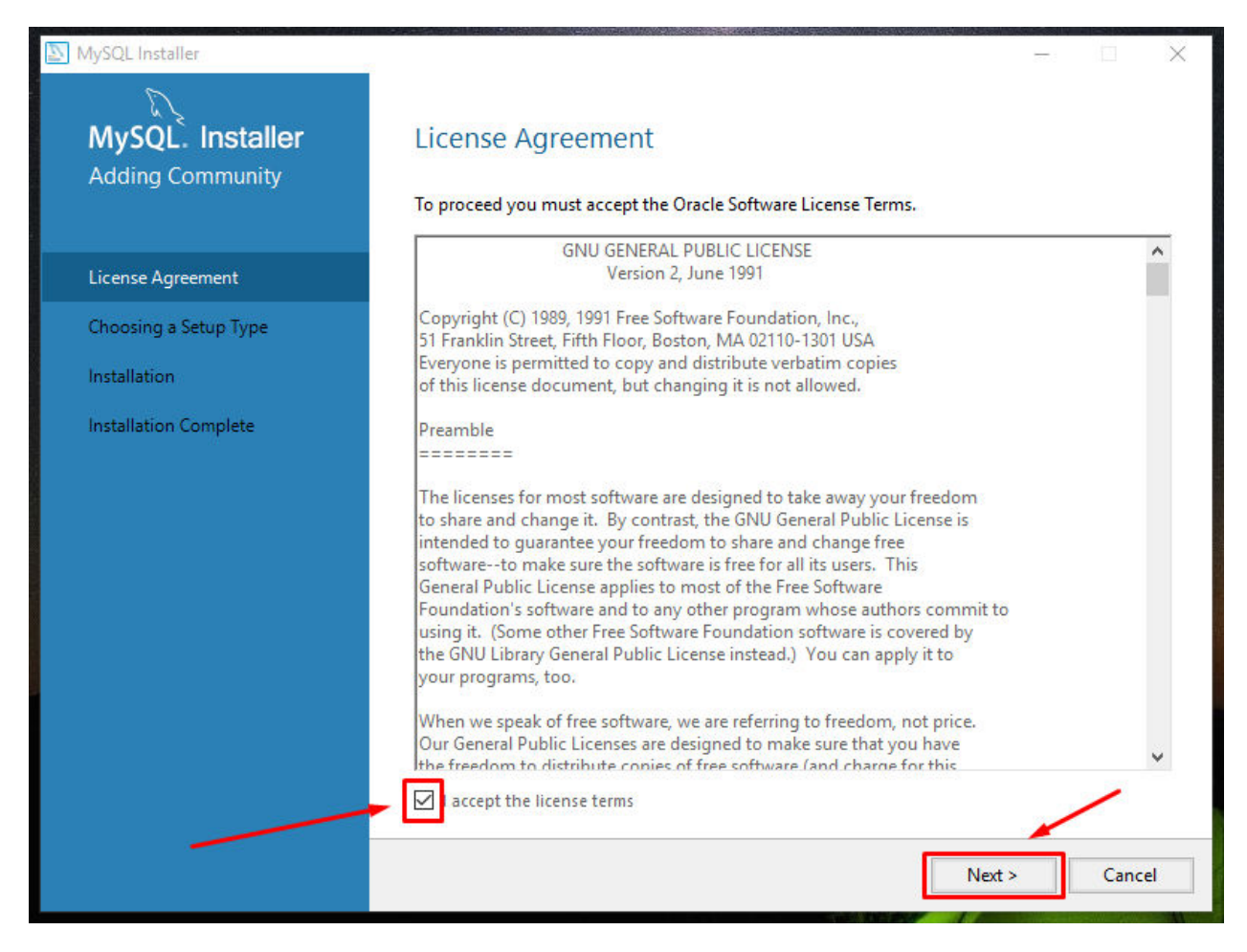

Tampilan pertama instalasi MySQL seperti gambar di atas.

Pada tahap License Agreement pilih pada kolom *"I accept the terms in the License Agreement"* lalu klik Next.

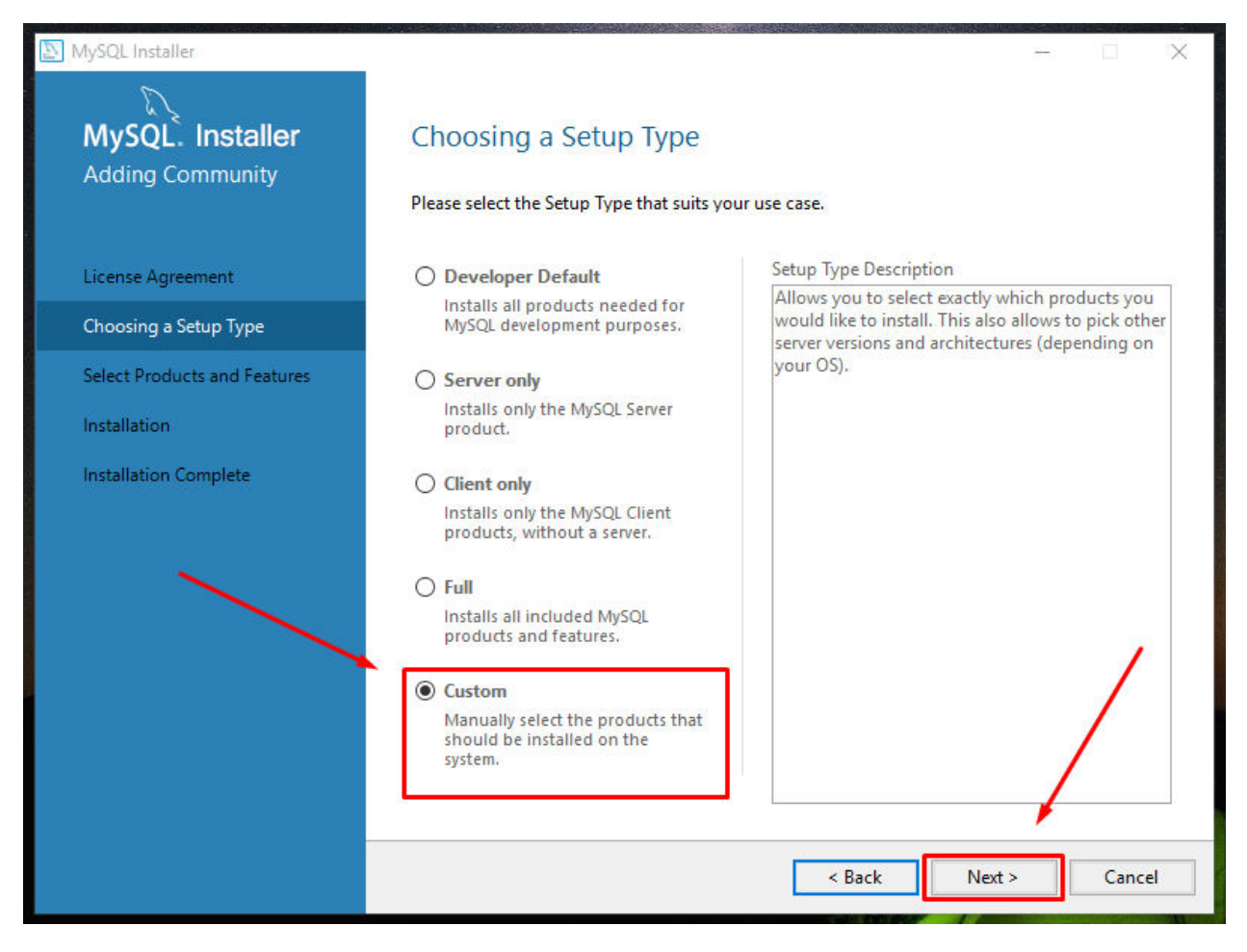

Selanjutnya pada **Choosing a Setup Type** adalah pemilihan tipe instalasi, terdapat beberapa pilihan : Developer Default, Server only, Client only, Full, dan Custom.

Karena hanya memerlukan MySQL Server pilih Custom lalu klik Next.

| 🔊 MySQL Installer                          | - 🗆 X                                                                                                    |
|--------------------------------------------|----------------------------------------------------------------------------------------------------|
| MySQL. Installer<br>Adding Community       | Select Products and Features<br>Please select the products and features you would like to install on this machine.                                  |
| License Agreement<br>Choosing a Setup Type | Filter:<br>All Software,Current Bundle,Any Edit                                                                                                    |
| Calact Deside to and Factores              | Available Products: Products/Features To Be Installed:                                                                                              |
| Installation<br>Installation Complete      | MySQL Server<br>MySQL Server 5.6<br>MySQL Server 5.6.26 - X64<br>MySQL Server 5.6.26 - X86<br>MySQL Connectors<br>MySQL Connectors<br>Documentation |
|                                            | Published: N/A<br>Estimated Size: 358 M8<br>Changes: <u>http://dev.mysgl.com/doc/reInotes/mysgl/5.6/en/news-5-6-26.html</u>                         |

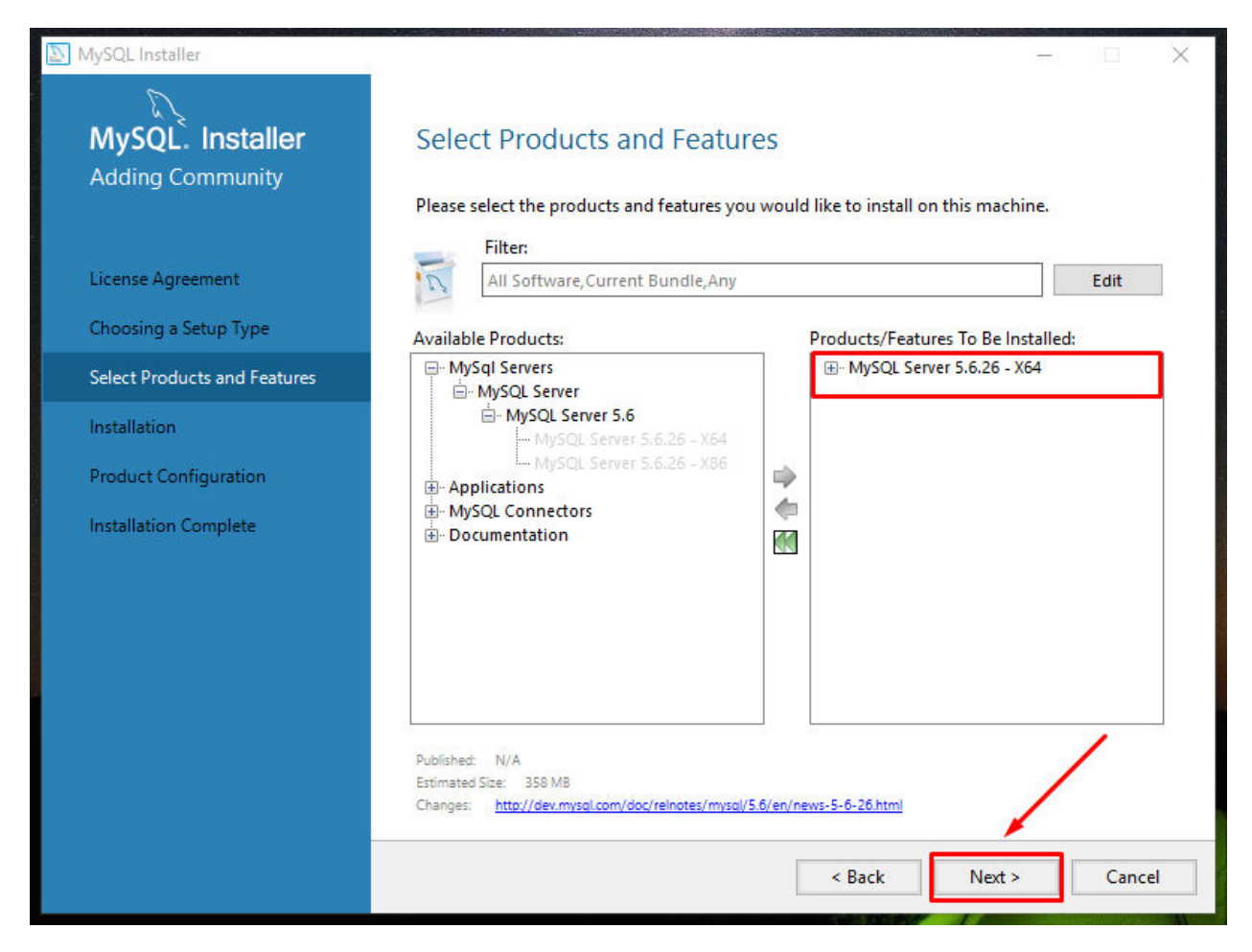

Setelah tahap Choosing a Setup Type maka tahap selanjutnya adalah Select Products and Features.

Klik simbol **[+]** pada **MySQL Server** hingga muncul pilihan MySQL Server 5.6.26 - X64 dan MySQL Server 5.6.26 - X86.

Pilih salah satu dari versi MySQL Server tersebut sesuai arsitektur Microsoft Windows yang digunakan : MySQL Server 5.6.26 - X64 untuk Windows 64 Bit, MySQL Server 5.6.26 - X86 untuk Windows 32 Bit.

Jika sudah klik icon panah yang berwarna hijau seperti di gambar atas lalu klik Next.

| MySQL Installer                      |                                                    |                    |          |       | ×    |
|--------------------------------------|----------------------------------------------------|--------------------|----------|-------|------|
| MySQL. Installer<br>Adding Community | Installation Press Execute to upgrade the followin | ig products.       |          |       |      |
|                                      | Product                                            | Status             | Progress | Notes |      |
| License Agreement                    | MySQL Server 5.6.26                                | Ready to Install   |          |       |      |
| Choosing a Setup Type                |                                                    |                    |          |       |      |
| Select Products and Features         |                                                    |                    |          |       |      |
| Installation                         |                                                    |                    |          |       |      |
| Product Configuration                |                                                    |                    |          |       |      |
| Installation Complete                |                                                    |                    |          |       |      |
|                                      |                                                    |                    |          |       |      |
|                                      |                                                    |                    |          |       |      |
|                                      |                                                    | $\mathbf{i}$       |          |       |      |
|                                      | Click [Execute] to install or update the           | following packages |          |       |      |
|                                      |                                                    | < Back             | Execute  | Cance | el 🛛 |

Pada tahap Installation klik saja Execute untuk mengeksekusi instalasi.

| NySQL Installer                                | - 🗆 🗙                                                                                              |
|------------------------------------------------|----------------------------------------------------------------------------------------------------|
| MySQL. Installer<br>Adding Community           | Installation Press Execute to upgrade the following products.                                      |
| License Agreement<br>Choosing a Setup Type     | Product     Status     Progress     Notes       Image: Status     MySQL Server 5.6.26     Complete |
| Select Products and Features                   |                                                                                                    |
| Product Configuration<br>Installation Complete |                                                                                                    |
|                                                |                                                                                                    |
|                                                |                                                                                                    |
|                                                | Show Details >                                                                                     |
|                                                | < Back Next > Cancel                                                                               |

Jika berhasil maka pada Status terdapat keterangan Complete dan terdapat ceklis berwarna hijau seperti gambar di atas, lalu klik lagi **Next**.

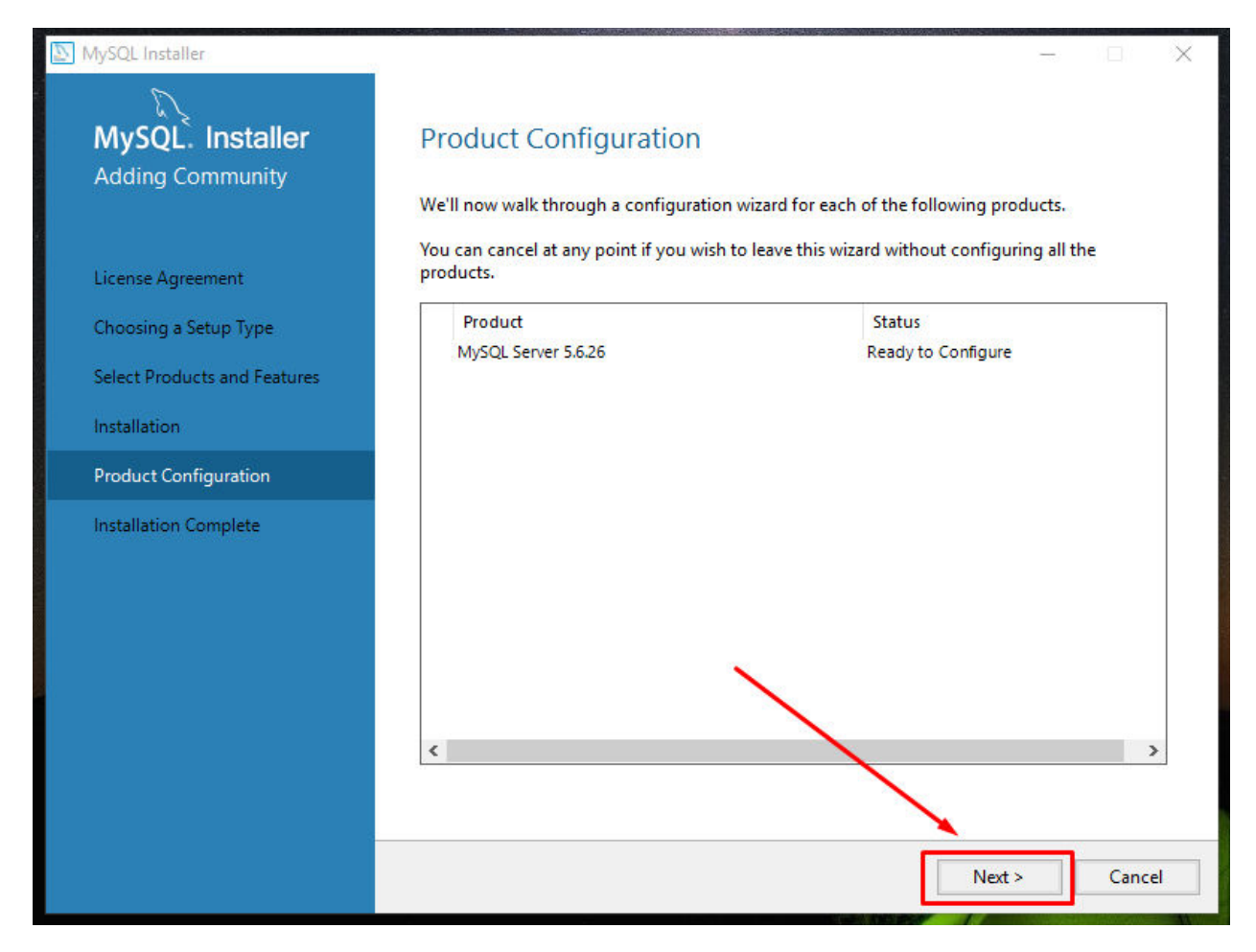

Maka akan dilanjutkan pada tahap Product Configuration, klik saja Next pada tahap ini.

| MySQL Installer                         | - 🗆 🗙                                                                                                    |  |  |  |  |  |
|-----------------------------------------|----------------------------------------------------------------------------------------------------|--|--|--|--|--|
| MySQL. Installer<br>MySQL Server 5.6.26 | Type and Networking<br>Server Configuration Type<br>Choose the correct server configuration type for this MySQL Server installation. This setting will<br>define how much system resources are assigned to the MySQL Server instance. |  |  |  |  |  |
| Type and Networking                     | Config Type: Development Machine ~                                                                                                    |  |  |  |  |  |
| Accounts and Roles                      | Connectivity                                                                                                    |  |  |  |  |  |
| Windows Service                         | Use the following controls to select how you would like to connect to this server.                                                                                                    |  |  |  |  |  |
| Apply Server Configuration              | TCP/IP Port Number: 3306                                                                                                    |  |  |  |  |  |
| Appy server comgutation                 | Open Firewall port for network access                                                                                                    |  |  |  |  |  |
|                                         | Named Pipe Pipe Name: MYSQL                                                                                                    |  |  |  |  |  |
|                                         | Shared Memory Memory Name: MYSQL                                                                                                    |  |  |  |  |  |
|                                         | Advanced Configuration                                                                                                    |  |  |  |  |  |
|                                         | Select the checkbox below to get additional configuration page where you can set advanced options for this server instance.                                                                                                    |  |  |  |  |  |
|                                         | Show Advanced Options                                                                                                    |  |  |  |  |  |
|                                         |                                                                                                    |  |  |  |  |  |
|                                         |                                                                                                    |  |  |  |  |  |
|                                         | Next > Cancel                                                                                                    |  |  |  |  |  |

Tahap Type and Networking, pada tahap ini biarkan setting pada isian default.

Config Type : Development Machine dan Port Number : 3306, lalu klik kembali Next.

| 🔊 MySQL Installer                       |                                                                                                    |                                    |                      | -               |                                 |
|-----------------------------------------|----------------------------------------------------------------------------------------------------|------------------------------------|----------------------|-----------------|---------------------------------|
| MySQL. Installer<br>MySQL Server 5.6.26 | Accounts and Ro<br>Root Account Password<br>Enter the password for the<br>place.                   | DIES<br>root account. Please       | remember to store    | this password i | n a secure                      |
| Type and Networking                     | MySQL Root Password:                                                                               | •••••                              |                      |                 |                                 |
| Accounts and Roles                      | Repeat Password:                                                                                   | •••••                              |                      |                 |                                 |
| Windows Service                         |                                                                                                    | Password Strengtr                  | n: Medium            |                 |                                 |
| Apply Server Configuration              |                                                                                                    |                                    |                      |                 |                                 |
|                                         | MySQL User Accounts<br>Create MySQL user accoun<br>consists of a set of privileg<br>MySQL Username | ts for your users and ges.<br>Host | applications. Assign | a role to the u | Add User<br>Edit User<br>Delete |
|                                         |                                                                                                    |                                    | < Back               | Next >          | Cancel                          |

Tahap Accounts and Roles, di tahap ini di wajibkan mengisi password untuk akun root.

Pada tahap ini juga bisa ditambahkan untuk akun user lain, klik Next jika sudah mengisikan password.

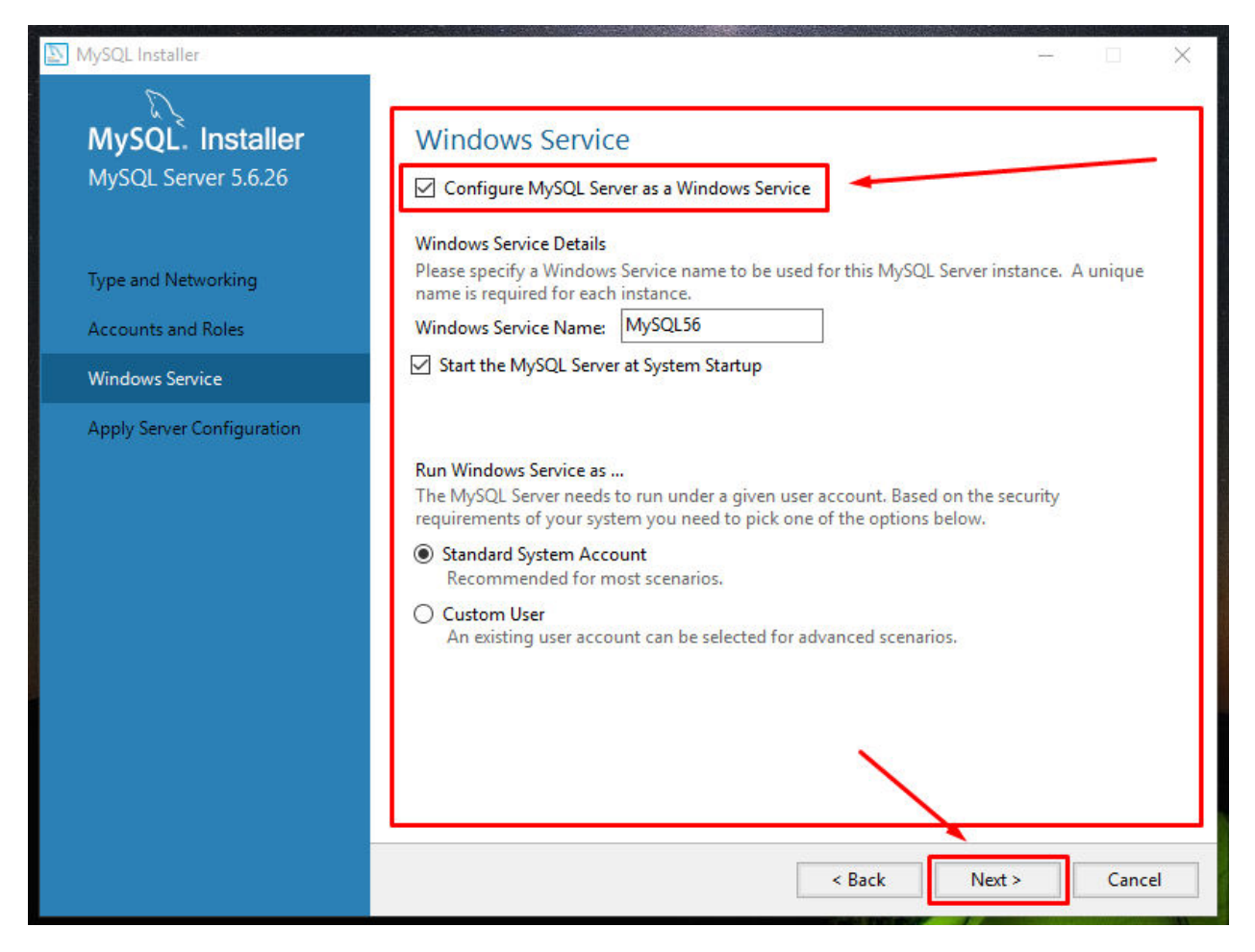

Setelah tahap **Accounts and Roles** selesai maka tahap selanjutnya adalah konfigurasi MySQL ke dalam **Windows Service**.

Pilih **Configure MySQL Service as a Windows Sevices** untuk menambahkan MySQL ke Windows Service, sehingga MySQL akan secara *otomatis* berjalan pada saat Laptop/PC di nyalakan.

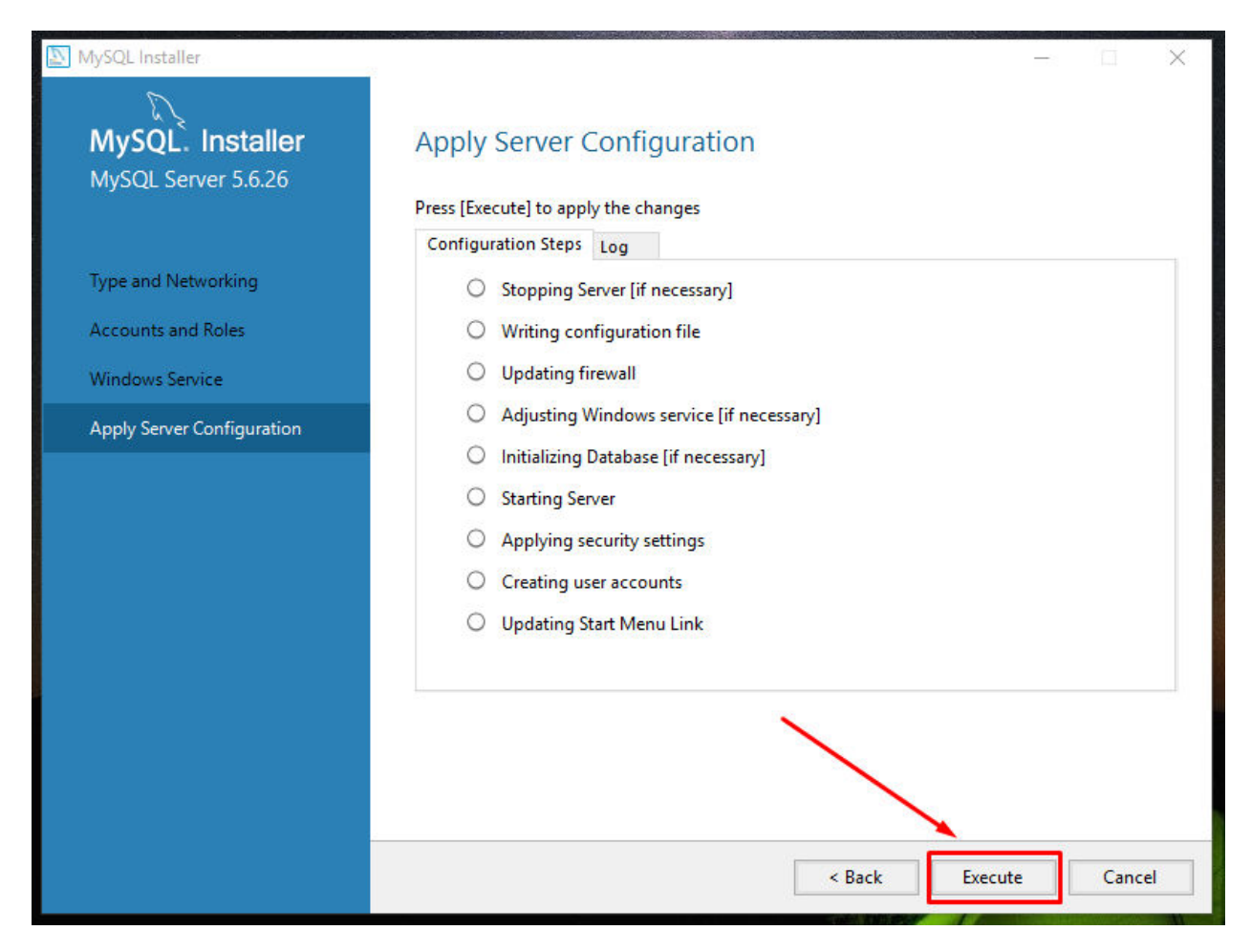

Tahap Apply Server Configuration, untuk tahap ini klik saja Execute.

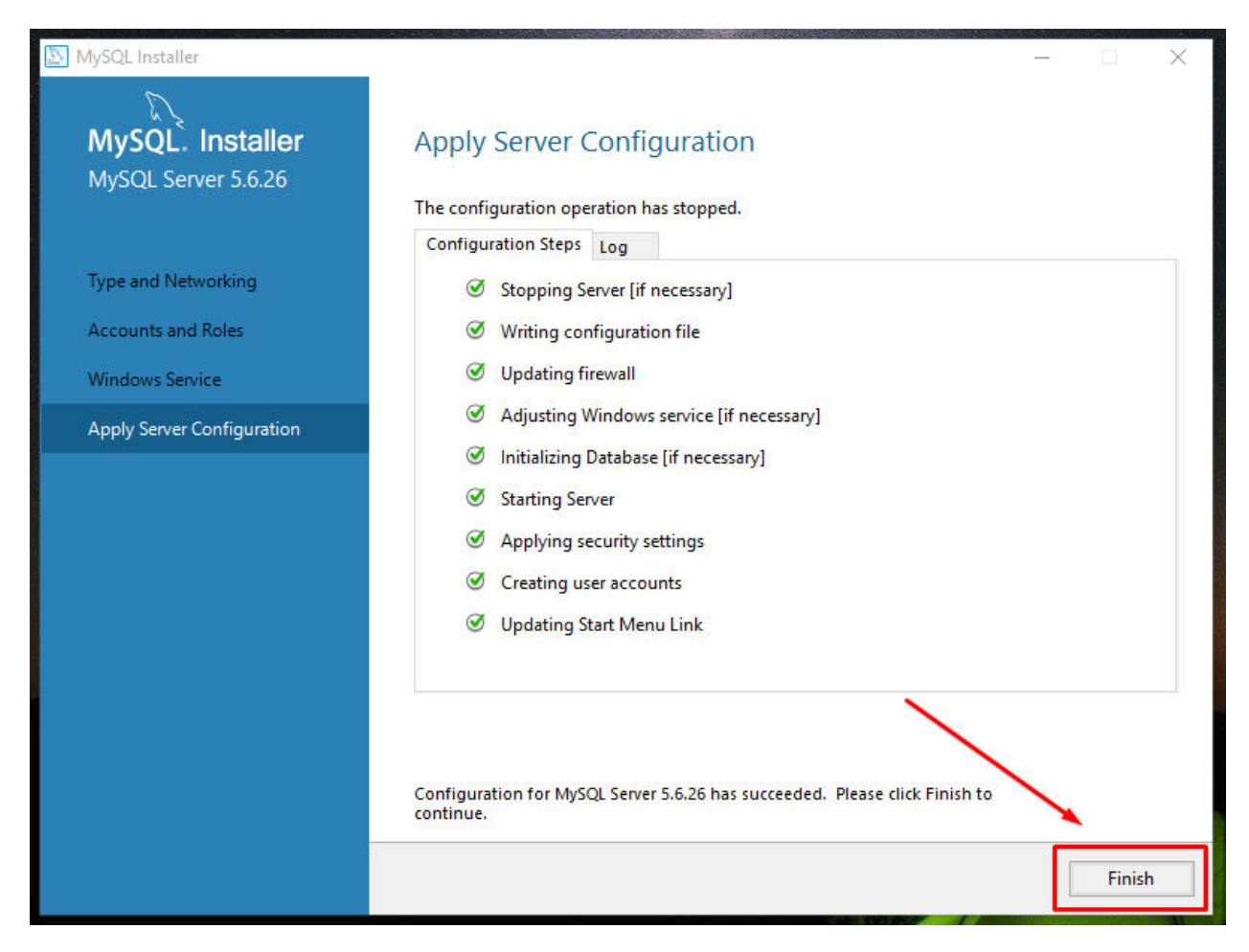

Tunggu hingga proses selesai, jika tidak ada masalah klik tombol **Finish**.

## 3. e-Faktur Scanner : Koneksi ke MySQL Server

Aplikasi e-Faktur Scanner versi registered dapat terhubung langsung dengan database MySQL Server.

Untuk mengaktifkan fungsi ini, anda perlu memberikan akses remote koneksi ke user pada database MySQL Server dengan mengetik perintah berikut pada prompt mysql> :

GRANT ALL PRIVILEGES ON \*.\* TO 'Username'@'IP' IDENTIFIED BY 'Password';

Username : Akun user yang ingin anda buat atau beri akses ke database.

IP

: Alamat IP yang ingin anda beri akses ke database.

Jika anda memasukan '%' bukan alamat IP maka akun user dapat mengakses database dari alamat IP manapun.

Selanjutnya ketik perintah berikut :

FLUSH PRIVILEGES;

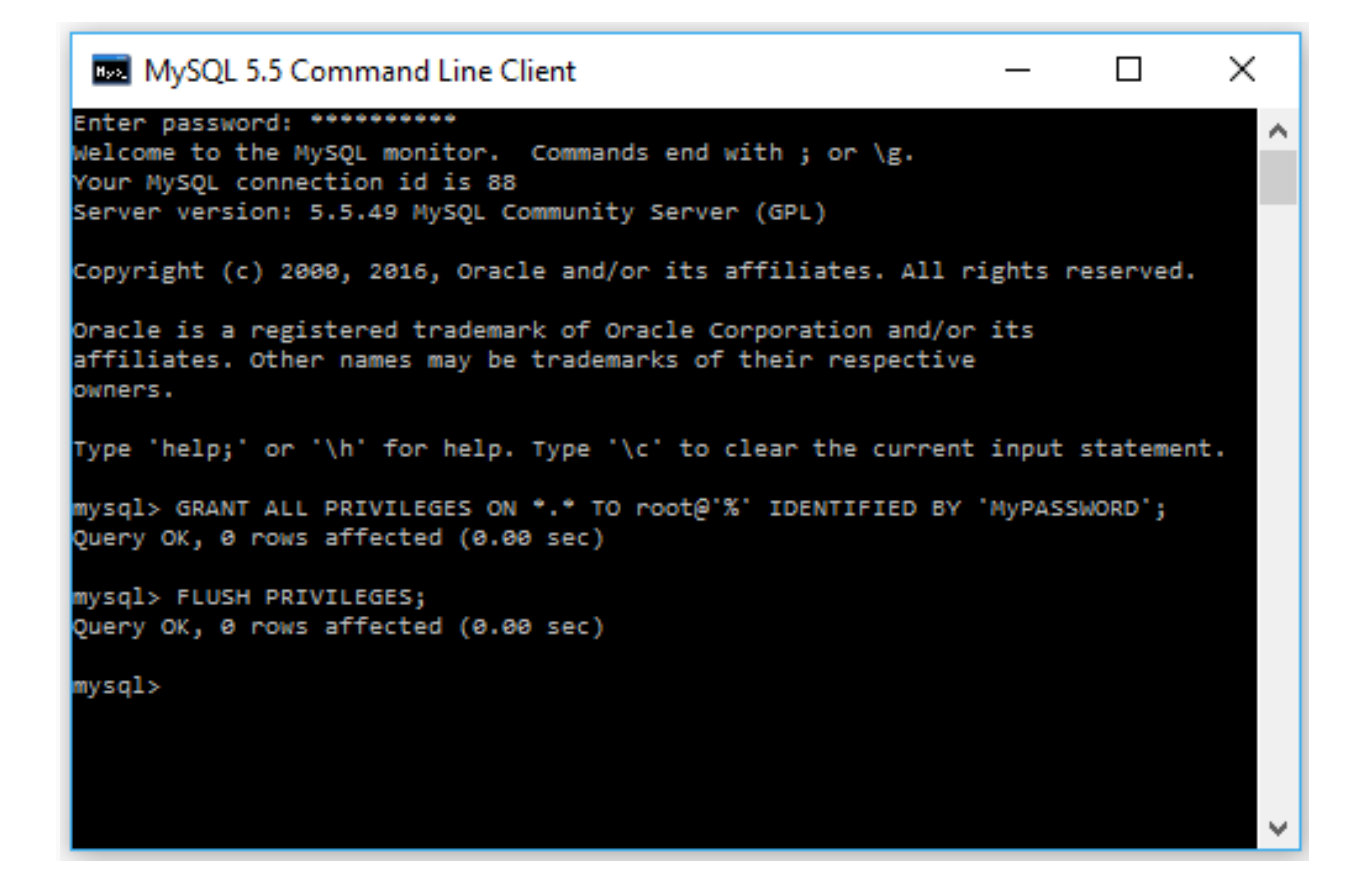

Password : Password yang ingin anda buat untuk akun user baru atau password dari akun user yang sudah ada.

| Selanjutnya pada menu Settings di aplikasi e-Faktur Scanner isi field berikut : |   |                                           |  |
|---------------------------------------------------------------------------------|---|-------------------------------------------|--|
| Database Location                                                               | : | Server                                    |  |
| Host                                                                            | : | Alamat IP dari MySQL Server               |  |
| Port                                                                            | : | 3306 (default port number MySQL)          |  |
| Username                                                                        | : | Akun user yang sudah diberi akses koneksi |  |
| Password                                                                        | : | Password dari akun user yg diberi akses   |  |
| Kemudian klik tombol <b>Save</b> .                                              |   |                                           |  |

🖸 🛜 🚛 68% 🔳 \*\*\* Settings  $\leftarrow$ **Database Location** Phone ( Server Host 192.168.38.1 Port 3306 Username root Password . . . . . . . . . . . SAVE